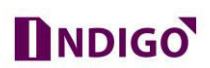

## How To Make CP Plus DVR Online

The Main advantage of today's CCTV Security devices is remote access, means we may take the live preview of our CCTV camera on Mobile/PC over the internet anywhere.

So we should know the proper configuration of DVR that "How to make DVR Online"

In CP Plus DVR we have two ways to make our Device Online-

- Online through **DDNS or Static IP** (*Dynamic Domain Name System*). In CP Plus devices this feature is completely free and available in all models. (CP Plus free DDNS)
- Online through **InstaOn** (Cloud ID or Serial No.). In CP Plus Devices this feature also free to use and available according to the models.
- 1. How to Make DVR Online Through DDNS.
  - **1.1.** Connect the device with your local network (Router/modem/Switch) through LAN Cable. And also arrange a computer system or Laptop in the same network.
  - 1.2. Configure a same series IP to your device. (*According to your Local network Series*)
    1.2.1. Go for DVR Direct display Interface (DVR GUI), and login with administrator
    - account (by default "admin" account).

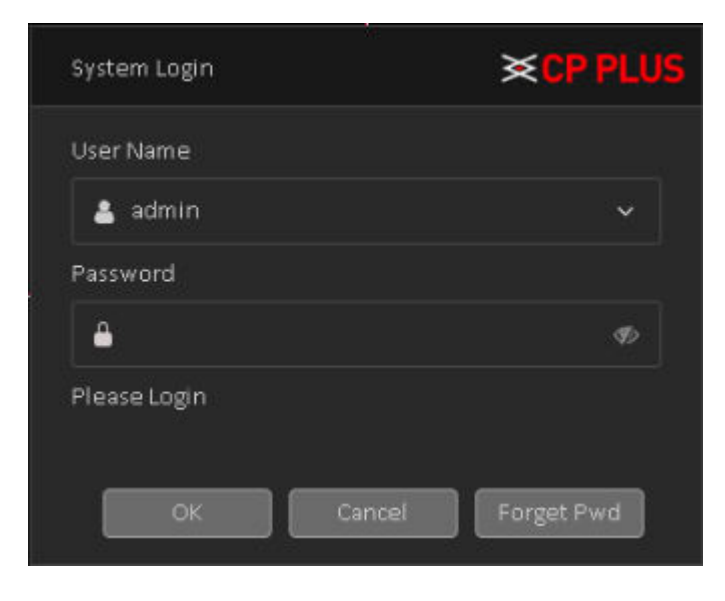

1.2.2. After successfully login to DVR interface. Please right click on the mouse, and go for "Main Menu" Option.

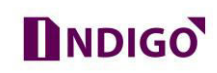

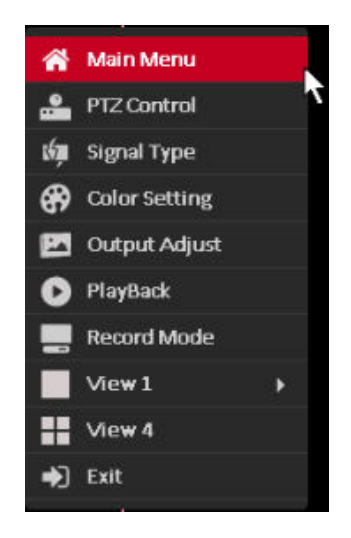

1.2.3. In Main Menu home page, please go for "Network" option in setting Tab

|                     | Wed 27June          | 16:13                |                         |         | admin ~      |
|---------------------|---------------------|----------------------|-------------------------|---------|--------------|
|                     |                     | MAIN                 | MENU                    |         |              |
| SETTINGS            | Camera              | G<br>Event           | Network                 | Storage | System       |
| INFORMATION         | info                | Online User          | ، ٌ لَرْ<br>رَبْ<br>Log | Version | BPS          |
|                     | PlayBack            | Backup               | <b>O</b> isplay         | Account | C<br>Upgrade |
| 👸 Setup network par | rameters: IP addre: | ss, subnet mask etc. |                         |         |              |

1.2.4. In **TCP/IP** Setting of Network option, please assign the proper IP Address, Subnet Mask and Default Gateway according to local network series.

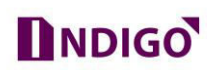

| <b>CP PLUS</b><br>Indigo                          | Wed 27June   16:2.                                                                                                    | 22 admin ~                                                                                                    |
|---------------------------------------------------|----------------------------------------------------------------------------------------------------|----------------------------------------------------------------------------------------------------|
| TCP/IP                                            |                                                                                                    | Main Menu / Settings / Network                                                                                                    |
| TCP/IP TCP/IP DDNS InstaOn Cloud Advance Settings | Net Card<br>IP Address<br>Subnet Mask<br>Gateway<br>Primary DNS<br>Secondary DNS<br>TCP Port<br>HTTP Port<br>LAN Download<br>Transfer Mode | Wired NIC <ul> <li>DHCP Enable</li> <li>172</li> <li>16</li> <li>1</li> <li>249</li> </ul> 255         252         0           172         16         0         1           10         10         199         1           8         8         8         8           25001               Quality Preferred |
|                                                   | RTSP Port                                                                                                    | S54                                                                                                    |

1.3. After successfully IP assign to DVR, please try to ping the DVR from PC system/laptop.

1.4. Now take the web access of Router/Modem page through IP. See fig. 1

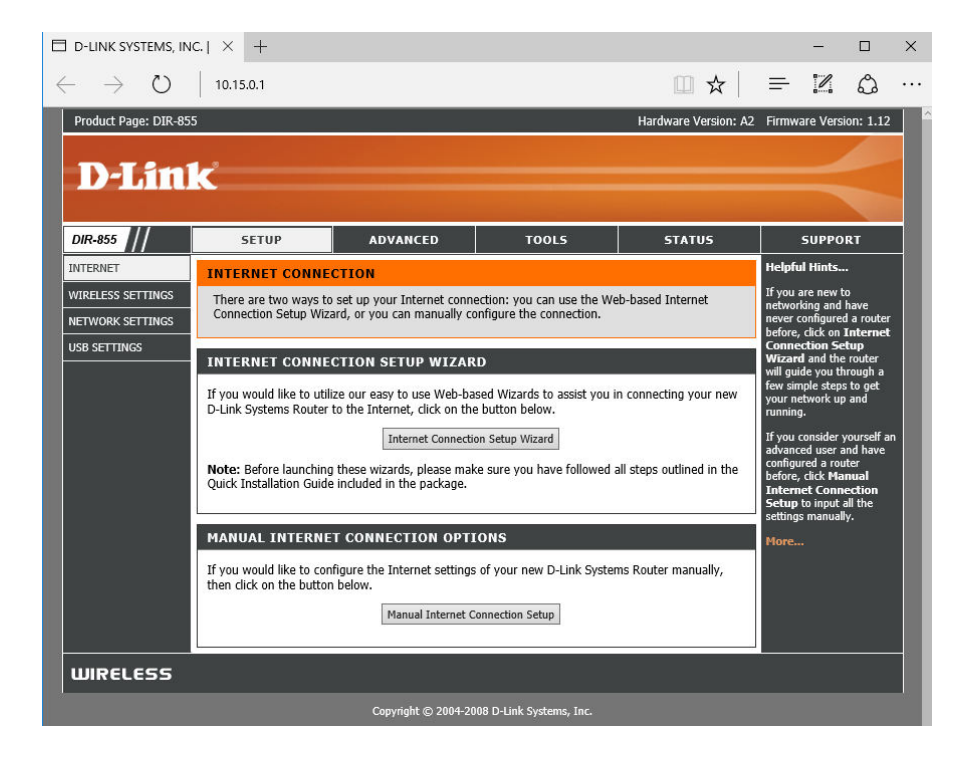

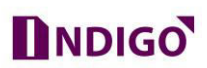

- 1.5. Go for Advance option for port forwarding. (These processes are depending according to the **Router/Modem** model and interface.)
- 1.6. In Advance Tab go for Virtual Server/Port Forwarding.

| Product Page: wBR-2310                                                                     | į.                       |                                                                                                 |                                                                                             |                        |                                                                                                    | ŀ               | lardware Version: A  | 1 Firmware Version: 1.04                                                                                                    |
|--------------------------------------------------------------------------------------------|--------------------------|-------------------------------------------------------------------------------------------------|---------------------------------------------------------------------------------------------|------------------------|----------------------------------------------------------------------------------------------------|-----------------|----------------------|----------------------------------------------------------------------------------------------------|
| D-Lini                                                                                     | k                        |                                                                                                 |                                                                                             |                        |                                                                                                    |                 |                      | $\prec$                                                                                                    |
| WBR-1310                                                                                   |                          | SETUP                                                                                           | ADVANCED                                                                                    |                        | TOOLS                                                                                                    |                 | STATUS               | SUPPORT                                                                                                    |
| VIRTUAL SERVER<br>PORT FORWARDING<br>APPLICATION RULES<br>NETWORK FILTER<br>WEBSITE FILTER | POF<br>The<br>and<br>Sav | RT FORWARDI                                                                                     | NG RULES :<br>otion is used to open a sing<br>gh those ports to a single f<br>Save Settings | ile port o<br>PC on yo | or a range of<br>our network.                                                                               | f ports throu   | ıgh your firewall    | Helpful Hints<br>Application Names:<br>Check the Application<br>Name drop down menu<br>for a list of pre-defined<br>applications that you can<br>select from. If you select<br>one of the pre-defined<br>amplicities a didd the                                            |
| FIREWALL SETTINGS                                                                          | 20-                      | PORT FORWA                                                                                      | RDING RULES                                                                                 |                        |                                                                                                    | 1               |                      | arrow button next to the                                                                                                    |
| ADVANCED WIRELESS                                                                          |                          |                                                                                                 |                                                                                             |                        | Port                                                                                                    | Traffic<br>Type | Schedule             | drop down menu to fill out<br>the apropriate fields.                                                                                                    |
| ADVANCED NETWORK                                                                           | <b>S</b>                 | Name<br>DVR_HTTP<br>IP Address<br>172.16.1.249<br>Name<br>DVR_TCP<br>IP Address<br>172.16.1.249 | <                                                                                           | • • •                  | Start           80           End           80           Start           25001           End           25001 | Any T           | Always V<br>Always V | Computer Names:<br>You can select your<br>computer from the list of<br>DHCP clents in the<br>Computer Name drop<br>down menu, or enter the<br>1P address manually of the<br>computer you would like to<br>open the specified port to.<br>Schedules:<br>In order to apply a |
|                                                                                            |                          | Name<br>IP Address<br>0.0.0.0                                                                   | Application Name                                                                            | •                      | Start<br>0<br>End<br>0                                                                                      | Any <b>T</b>    | Always 🔻             | schedule to a Port<br>Forwarding Rule, you must<br>first define a schedule on<br>the <b>Tools&gt;Schedules</b><br>page.                                                                                                    |

Fig. 2

- 1.7. In Virtual Server, have to forward (*HTTP & TCP*) port for DVR IP. See Fig 2.
  - 1.7.1. First check the Enable option, then type any caption in Name.
  - 1.7.2. In **Start ~ End** Column put the particular port No. according to Device.
  - 1.7.3. In IP Address please put the DVR IP.
  - 1.7.4. In **Start ~ End** column put the same Port No. of Port~ Start.
  - 1.7.5. Then click on Save setting
- 1.8. Or we can also use DMZ option for port forwarding. DMZ automatically Forward all port for particular IP, which we assign in DMZ option.
  - 1.8.1. For DMZ Option please click on **ADVANCED**→ **FIREWALL SETTINGS**

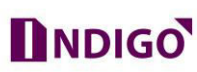

| Product Page: DIR-85     | 5                                                                              |                                                                                          |                                                                                       | Hardware Version: A2                                          | Firmware Version: 1.12                               |
|--------------------------|--------------------------------------------------------------------------------|------------------------------------------------------------------------------------------|---------------------------------------------------------------------------------------|---------------------------------------------------------------|------------------------------------------------------|
|                          |                                                                                |                                                                                          |                                                                                       |                                                               |                                                      |
| <b>D-Lin</b>             | < C                                                                            |                                                                                          |                                                                                       |                                                               |                                                      |
|                          |                                                                                |                                                                                          |                                                                                       |                                                               |                                                      |
| DIR-855                  | <u>SETUP</u>                                                                   | ADVANCED                                                                                 | TOOLS                                                                                 | STATUS                                                        | SUPPORT                                              |
| VIRTUAL SERVER           | FIREWALL SETTIN                                                                | GS                                                                                       | -<br>                                                                                 |                                                               | Helpful Hints                                        |
| PORT FORWARDING          | The Firewall Settings a                                                        | llow you to set a single cor                                                             | nputer on your network ou                                                             | itside of the router.                                         | Enable the DMZ option                                |
| APPLICATION RULES        | Save Settings Don't                                                            | Save Settings                                                                            |                                                                                       |                                                               | are having trouble using<br>an application from a    |
| QOS ENGINE               |                                                                                | 2000                                                                                     |                                                                                       |                                                               | computer behind the                                  |
| NETWORK FILTER           | FIREWALL SETTIN                                                                | GS                                                                                       |                                                                                       |                                                               | ports associated with the application in the Virtual |
| ACCESS CONTROL           | En                                                                             | able SPI : 🖂                                                                             |                                                                                       |                                                               | Server or Port<br>Forwarding sections.               |
| WEBSITE FILTER           |                                                                                |                                                                                          |                                                                                       |                                                               | More>                                                |
| INBOUND FILTER           | NAT ENDPOINT FI                                                                | LTERING                                                                                  |                                                                                       |                                                               |                                                      |
| FIREWALL SETTINGS        |                                                                                | O Endpoint I                                                                             | ndependent                                                                            |                                                               |                                                      |
| ROUTING                  | UDP Endpoint                                                                   | Filtering:   Address Re                                                                  | estricted                                                                             |                                                               |                                                      |
| ADVANCED WIRELESS        |                                                                                | O Port And A                                                                             | ddress Restricted                                                                     |                                                               |                                                      |
| WISH                     |                                                                                | 0                                                                                        | 92 75 89                                                                              |                                                               |                                                      |
| WI-FI PROTECTED<br>SETUP | TCP Endpoint                                                                   | Endpoint I                                                                               | ndependent<br>estricted                                                               |                                                               |                                                      |
| ADVANCED NETWORK         |                                                                                | Port And A                                                                               | ddress Restricted                                                                     |                                                               |                                                      |
| GUEST ZONE               |                                                                                |                                                                                          |                                                                                       |                                                               |                                                      |
|                          | ANTI-SPOOF CHEC                                                                | KING                                                                                     |                                                                                       |                                                               |                                                      |
|                          | Enable anti-spoof                                                              | checking: $\Box$                                                                         |                                                                                       |                                                               |                                                      |
|                          | DMZ HOST                                                                       |                                                                                          |                                                                                       |                                                               |                                                      |
|                          | The DMZ (Demilitarized<br>router. If you have a co<br>router, then you can pla | Zone) option lets you set a<br>mputer that cannot run Int<br>ice the computer into the D | a single computer on your<br>ernet applications success<br>MZ for unrestricted Intern | network outside of the<br>fully from behind the<br>et access. |                                                      |
|                          | Note: Putting a comput<br>of this option is only rec                           | er in the DMZ may expose<br>commended as a last resort                                   | that computer to a variety                                                            | of security risks. Use                                        |                                                      |
|                          | Ena                                                                            | able DMZ: 🗹                                                                              |                                                                                       |                                                               |                                                      |
|                          | DMZ IP                                                                         | Address : 172.16.1.249                                                                   | × < Computer N                                                                        | ame 🗸                                                         |                                                      |
|                          | APPLICATION LEV                                                                | EL GATEWAY (ALG) (                                                                       | CONFIGURATION                                                                         |                                                               |                                                      |
|                          |                                                                                | РРТР : 🗹                                                                                 |                                                                                       |                                                               |                                                      |
|                          | IPSe                                                                           | ec (VPN) : 🗹                                                                             |                                                                                       |                                                               |                                                      |

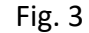

- 1.8.2. Check the Enable option to activate DMZ option
- 1.8.3. Put the IP of DVR in DMZ IP Address. See fig. 3
- 1.9. Now check the ports, whether it's open or close.
  - 1.9.1. Browse <u>http://ping.eu/port-chk</u> on internet browser, and check the port which you forwarded in virtual Server or DMZ. See in fig. 4

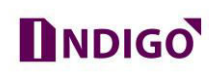

| <b>ping</b> , eu <sup>Online Ping, Traceroute, DNS lookup,<br/>calculator, Network mask calculator, o</sup> | WHOIS, Port check, Reverse lookup, Proxy check<br>Country by IP, Unit converter | ker, Bandwidth meter, Network |
|----------------------------------------------------------------------------------------------------|---------------------------------------------------------------------------------|-------------------------------|
| Your                                                                                                    | IP is 219.65.46.170                                                             |                               |
| Online service Port check                                                                                   |                                                                                 |                               |
| Source Port check – Tests if port is opened or                                                              | n specified IP                                                                  |                               |
| IP address or host name: 219.65.46.170                                                                      | Port number: 80                                                                 | Go                            |
| 219.65.46.170: <b>80</b> port is open                                                                       |                                                                                 |                               |
|                                                                                                    |                                                                                 |                               |

Fig. 4

1.9.2. Know check the both HTTP & TCP port of DVR. Whether it is open or close.

Note - For DVR online access both port must be opened.

- 1.10. After successful Port Forward, Now go for DVR Interface to create DDNS.
  - 1.10.1. Go for Main Menu → Network → DDNS. See fig. 5

|                  | Wed 27June   16:15                                                 |                                                                          |                                                           | admin ~                        |
|------------------|--------------------------------------------------------------------|--------------------------------------------------------------------------|-----------------------------------------------------------|--------------------------------|
| DDNS             |                                                                    |                                                                          | Main Mer                                                  | nu / Settings / Network        |
| TCP/IP           | DDNS Type                                                          | CP Plus DDNS 🗸                                                           | Enable                                                    |                                |
| InstaOn Cloud    | MAC                                                                | 14-07-08-2f-39-5c                                                        | ,cppiusaans.com                                           |                                |
| Advance Settings | Notes:<br>1.To add the dom                                         | nain name                                                                |                                                           |                                |
|                  | - Check Enab<br>- Input the di<br>2.To remove the<br>- Uncheck the | le<br>omain name and press Ap<br>domain name<br>e Enable and press Apply | ply button at first, then p<br>button at first, then pres | oress OK button<br>s OK button |
|                  | 3.Domain name f                                                    | field accepts only alpha n                                               | umeric characters (a-z, 0-                                | 9) are valid                   |
|                  | Detault                                                            |                                                                          | OK Cant                                                   | 21 Abbia                       |

Fig. 5

- 1.10.2. Enable DDNS option.
- 1.10.3. Select **CP Plus DDNS** in DDNS Type.
- 1.10.4. Put desire DDNS in Domain Name. See fig. 6

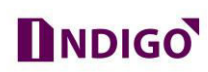

| KCP PLUS<br>Indigo | Wed 27June   16:11 | 1                          | admin ~                                    |
|--------------------|--------------------|----------------------------|--------------------------------------------|
| DDNS               |                    |                            | Main Menu / Settings / Network             |
| TCP/IP             | DDNS Type          | CP Plus DDNS 🗸             | S Enable                                   |
| DDNS               | Domain Name        | demotest1                  | .cpplusddns.com                            |
| InstaOn Cloud      | MAC                | 14-07-08-2f-39-5c          |                                            |
| Advance Settings   | DDNS Status        |                            |                                            |
|                    | Notes:             |                            |                                            |
|                    | 1.To add the don   | nain name                  |                                            |
|                    | - Check Enab       | le                         |                                            |
|                    | - Input the d      | omain name and press Ap    | oply button at first, then press OK button |
|                    | 2.To remove the    | domain name                |                                            |
|                    | - Uncheck th       | e Enable and press Apply   | button at first, then press OK button      |
|                    | 3.Domain name      | field accepts only alpha n | numeric characters (a-z, 0-9) are valid    |
|                    | 4.Use http://den   | notest1.cpplusddns.com     | URL to access your DVR                     |
|                    | Default            | (                          | OK Cancel Apply                            |

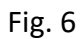

1.10.5. When DDNS will create successfully then Internet status become "Connected".

| CP Pice (help DM CP Pice (help DM CP Pice (help DM CP Pice (help DM CP Pice (help DM CP Pice (help DM CP Pice (help DM CP Pice (help DM CP Pice (help DM CP Pice (help DM CP Pice (help DM CP Pice (help DM CP Pice (help DM CP Pice (help DM CP Pice (help DM CP Pice (help DM Concell |                        |                       |           |       |        |     |        | - 0           |
|----------------------------------------------------------------------------------------------------|------------------------|-----------------------|-----------|-------|--------|-----|--------|---------------|
| CP Resources                                                                                                    | C 🕘 🙆 http://demo      | otest1.cpplusddns.com |           |       |        | × ( | Search | <b>户•</b> 6 章 |
| Liver Name<br>Liver Name<br>Paswood<br>Paswood<br>Paswood<br>CAMCEL                                                                                                    | O CP Plus   Indigo DVR | ×                     |           |       |        |     |        |               |
| Uter Name<br>Joer Name<br>Personed<br>Personed<br>Personed<br>CODEN<br>CONCEL                                                                                                    |                        |                       |           |       |        |     |        |               |
| Lear Name<br>Lister Name<br>Pasword<br>Pasword<br>Pasword<br>LooiN<br>Convert                                                                                                    |                        |                       |           |       |        |     |        |               |
| Lear Name<br>Char Name<br>Char Name<br>Password<br>CANCEL                                                                                                    |                        |                       |           |       |        |     |        |               |
| Larr Name<br>Larr Name<br>Password<br>Password<br>LAR O WAN<br>LOORN CANCEL                                                                                                    |                        |                       |           |       |        |     |        |               |
| Liser Name<br>▲ Liser Name<br>Password<br>▲ Password<br>▲ LAN ○ WAN<br>LOGIN CANCEL                                                                                                    |                        |                       |           |       |        |     |        |               |
| User Name                                                                                                    |                        |                       |           |       | Indiao |     |        |               |
| Uber Name Patsword  Patsword  I patsword  LOGIN  CANCEL                                                                                                    |                        |                       |           |       | margo  |     |        |               |
| Loor Name Plassord  Cancel Loom Cancel                                                                                                    |                        |                       |           |       |        |     |        |               |
| Loor Name Password      Password      Loor N      Loor N      CANCEL                                                                                                    |                        |                       | User Name |       |        |     |        |               |
| Password   Password   LAN O WAN  COGN COMCEL                                                                                                    |                        |                       | 🛔 User    |       |        |     |        |               |
| Paraword ()<br>Paraword ()<br>Lan () Wan<br>LOGIN (CANCEL)                                                                                                    |                        |                       |           |       |        |     |        |               |
| Passwold (6) Lan () Wan LOGIN CANCEL                                                                                                    |                        |                       |           |       |        |     |        |               |
|                                                                                                    |                        |                       | A Pass    | word  |        |     |        |               |
|                                                                                                    |                        |                       |           |       |        |     |        |               |
| LOON CANCEL                                                                                                    |                        |                       | O LAN     | O WAN |        |     |        |               |
| LOGIN CANCEL                                                                                                    |                        |                       |           |       |        |     |        |               |
|                                                                                                    |                        |                       |           |       | _      |     |        |               |
|                                                                                                    |                        |                       |           | LOGIN | CANCEL |     |        |               |
|                                                                                                    |                        |                       |           |       |        |     |        |               |
|                                                                                                    |                        |                       |           |       |        |     |        |               |
|                                                                                                    |                        |                       |           |       |        |     |        |               |
|                                                                                                    |                        |                       |           |       |        |     |        |               |
|                                                                                                    |                        |                       |           |       |        |     |        |               |
|                                                                                                    |                        |                       |           |       |        |     |        |               |
|                                                                                                    |                        |                       |           |       |        |     |        |               |
|                                                                                                    |                        |                       |           |       |        |     |        |               |
|                                                                                                    |                        |                       |           |       |        |     |        |               |

2. Open your DVR through DDNS in Other Network.

- Use internet explorer to access DDNS.
- When you access DDNS first time on system it will prompt for Active X, you should download/install/allow all Active X properly.